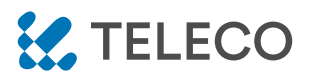

DAISY WI-FI: WI-FI-SCHNITTSTELLE, APP-PROGRAMMIERBAR, UM ALLE TELECO-GERÄTE MIT SMARTPHONES FERNBEDIENEN ZU KÖNNEN.

Produktcode:

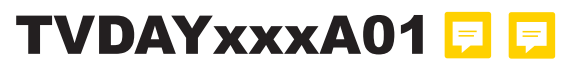

#### Eigenschaften

- Verfügbar in den Frequenzen 868,3 MHz und 916 MHz.
- Einfacher Zugriff über Wi-Fi oder Mobilfunknetz von jedem kompatiblen Gerät.
- Bis zu 50 programmierbare Gerätebefehle.
- Möglichkeit, Szenarien zu erstellen.
- Wöchentlicher Timer zum Senden von Befehlen zu einem bestimmten Datum und einer bestimmten Uhrzeit.

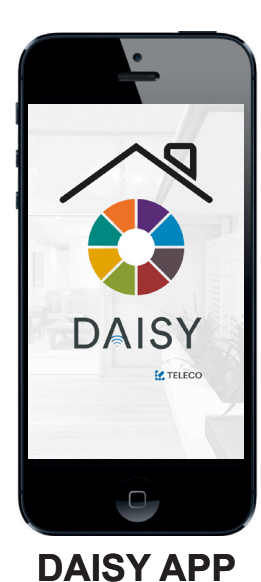

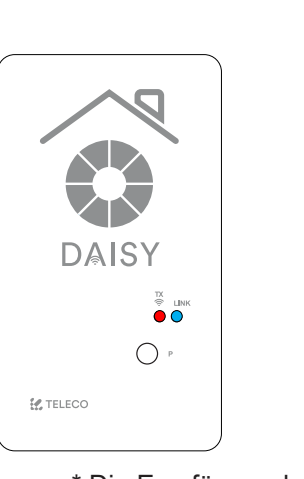

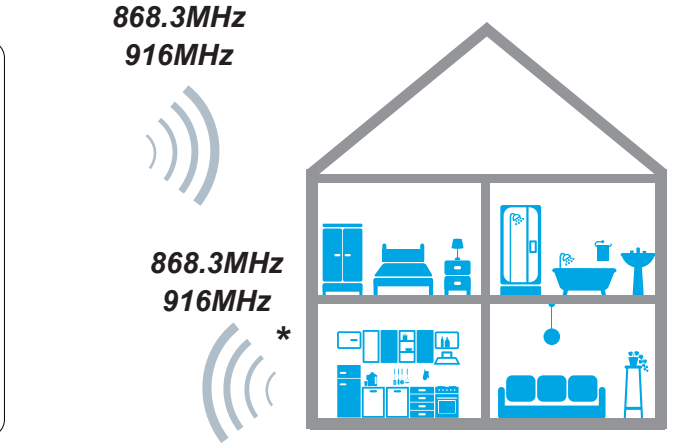

\* Die Empfänger der Blue Series sind bidirektional. Sie können Befehle empfangen und ausführen und den Status an DAISY zurücksenden

#### **1.0 EIGENSCHAFTEN**

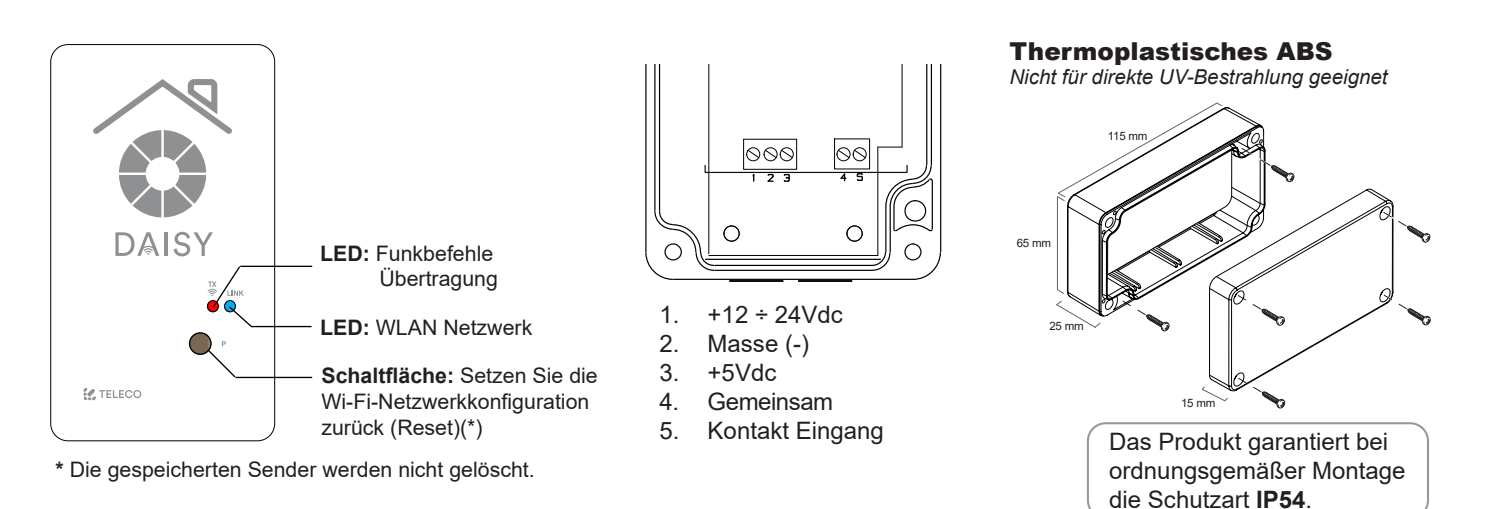

#### TVDAYXXXA01

# DOC.: T799.01\_DE DATE: 07/01/21

#### **1.1 TECHNISCHE SPEZIFIKATION**

- Übertragungsfrequenz
- Versorgungsspannung
- Betriebstemperaturbereich

868.3MHz(TVDAY868A01) 916MHz(TVDAY916A01) 5 / 12 ÷ 24Vdc -20° ÷ +50°C

- Max. mögliche virtuelle Sender
- Schutzklasse
- Material der Box und ihrer Abdeckung
- WLAN Netzwerk Modul - Frequenzband

50 IP54 Thermoplastisches ABS 802.11 b/g/n 2.4GHz

#### 2.0 INSTALLATION

Laden Sie die App DAISY aus dem App Store oder von Google Play herunter. Überprüfen Sie zuerst die Kompatibilität mit Ihrem Gerät. Nach dem Herunterladen kann es im DEMO-Modus verwendet werden, auch ohne DAISY-Pairing.

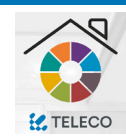

Um Daisy mit dem WiFi-Netzwerk zu verbinden, darf der Router keine blockierenden Filter (Firewall etc. ...) haben. Bei Verbindungsproblemen wenden Sie sich bitte an den Systemadministrator.

#### **3.0 REGISTRIEREN**

Das Smartphone muss mit dem Internet verbunden sein. Befolgen Sie die hier beschriebenen Schritte:

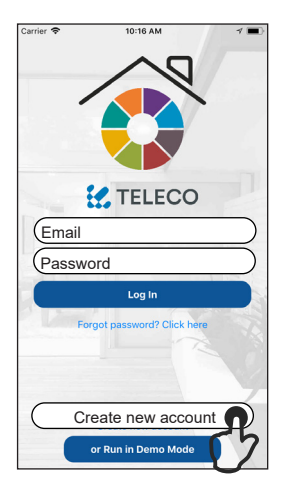

1.Tippen Sie auf "Neues Konto (Account) erstellen".

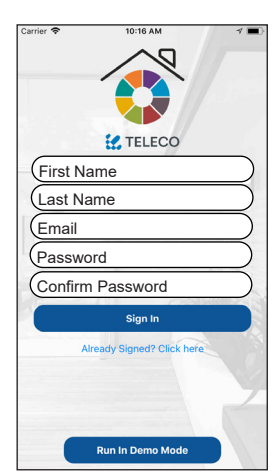

2.Füllen Sie die Felder mit den erforderlichen Informationen.

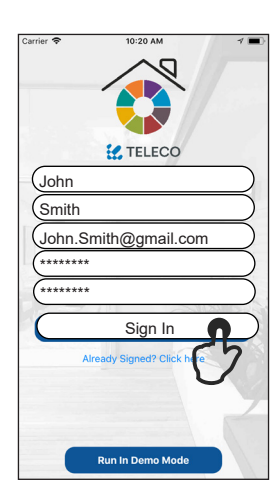

3.Sobald die Felder ausgefüllt sind, tippen Sie auf "Anmelden".

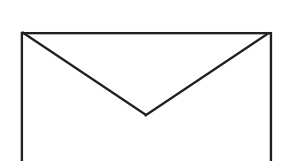

4. Überprüfen Sie Ihren E-Mail Eingang, um die Registrierung zu bestätigen.

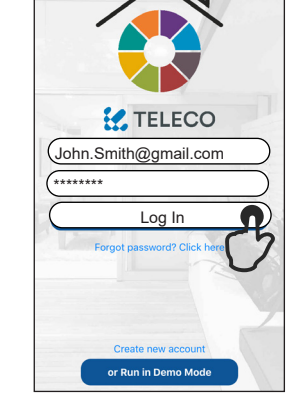

5. Als Benutzer mit Passwort anmelden.

#### 4.0 ERSTE KONFIGURATION MIT ANDROID-GERÄTEN

#### Anforderung: Android Version 4.4 KitKat oder höher.

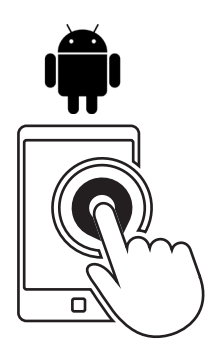

 Deaktivieren Sie die mobilen
Netzwerkverbindungen !!
b. Führen Sie die
Daisy APP aus

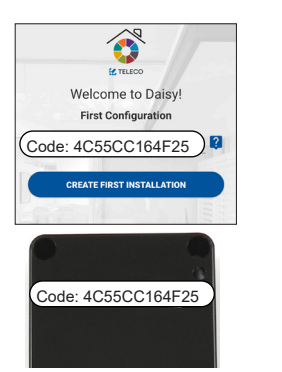

2.Füllen Sie das Feld mit dem Code aus, der auf dem Etikett der Daisy-Box angegeben ist

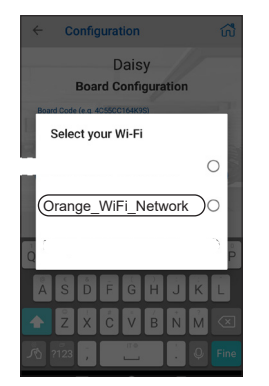

3.Wählen Sie Ihr WiFi-Netzwerk.

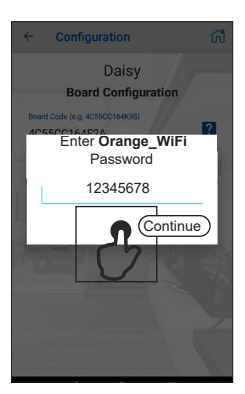

4.Geben Sie das Passwort des Heimnetzwerks ein und tippen Sie auf "Weiter".

# Warnung: Stellen Sie sicher, dass die Option zum Herstellen einer Verbindung zu Netzwerken ohne Internetzugang im Telefon aktiviert ist.

#### 4.1 ERSTE KONFIGURATION MIT IOS GERÄTEN

Anforderung: IOS Version 12.0 oder höher. HINWEIS: Führen Sie die Daisy App als ersten Schritt aus.

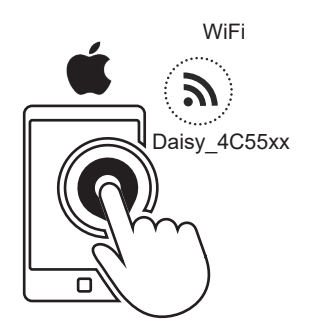

1.Richten Sie auf Ihrem Telefon das Daisy\_4C55xx WiFi-Netzwerk ein.

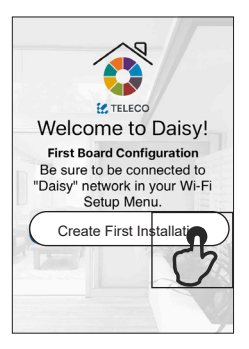

2. Tippen Sie auf "Erste Installation erstellen".

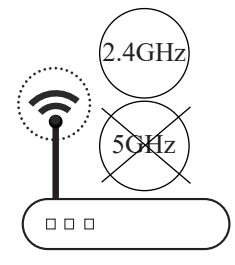

Name: Orange\_WiFi\_Network Password: 12345678

3.Notieren Sie sich den Namen und das Passwort des WLAN.

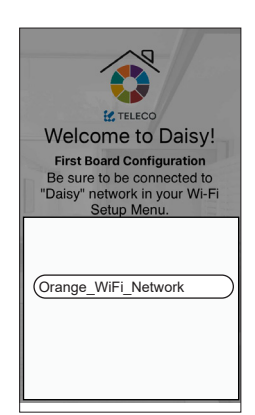

4. Wählen Sie Ihr WiFi-Netzwerk.

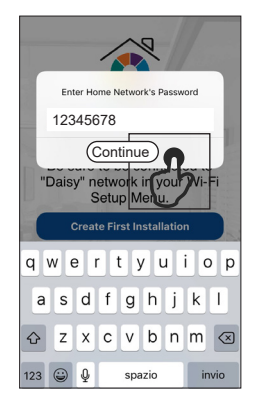

5. Geben Sie das Passwort des Heimnetzwerks ein und tippen Sie auf "Weiter".

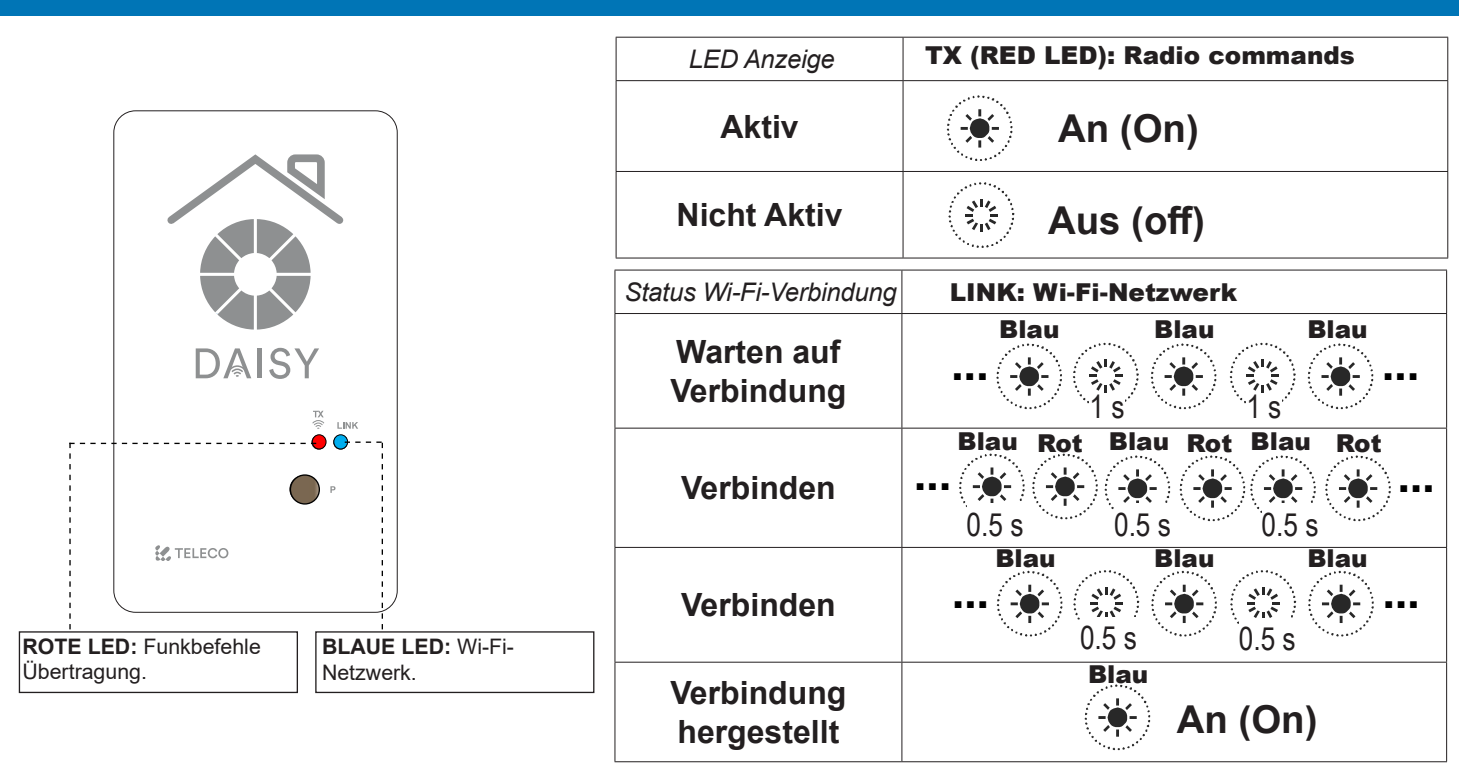

#### 6.0 HAUPTMENÜ

![](_page_3_Picture_3.jpeg)

## 6.1 SETUP-ZIMMER/RÄUME

![](_page_3_Picture_5.jpeg)

1.Erstellen Sie neue Räume, indem Sie im Setup auf das Menü "Räume" zugreifen.

![](_page_3_Picture_7.jpeg)

2.Tippen Sie auf (+), um einen Raum hinzuzufügen.

![](_page_3_Picture_9.jpeg)

3.Tippen Sie auf (Raum), um das nächste Menü aufzurufen.

![](_page_3_Picture_11.jpeg)

![](_page_3_Picture_12.jpeg)

4.Legen Sie den Namen fest und weisen Sie ein Bild unter den 6 bereitgestellten zu (Wählen Sie Ihr Zimmer aus) oder wählen Sie ein Bild Ihrer Gerätegalerie aus.

![](_page_3_Picture_14.jpeg)

Hinweis: Wischen Sie einen aufgelisteten Raum nach links, um ihn zu löschen.

## 6.2 HINZUFÜGEN VON BEFEHLEN ZU EINEM RAUM

![](_page_4_Picture_1.jpeg)

1.Tippen Sie auf "+", um Funk-Befehle hinzuzufügen. Wählen Sie den Typ des zu steuernden Geräts aus der Liste aus.

## 7.0 SZENARIEN

![](_page_4_Picture_4.jpeg)

1.Erstellen Sie neue Szenarien, indem Sie im Setup auf das Menü "Szenarien" zugreifen.

![](_page_4_Picture_6.jpeg)

2. Tippen Sie auf den Sender, um ihn hinzuzufügen.

Choose Icon

![](_page_4_Picture_8.jpeg)

3. Weisen Sie einen "Namen" zu.

![](_page_4_Picture_10.jpeg)

Aktivieren Sie diese Option, wenn der Empfänger

Aktivieren Sie diese Option, um die Timer

aus der Blue Series ist

Hinweis: Wischen Sie einen aufgelisteten Sender nach links, um ihn zu löschen.

![](_page_4_Picture_12.jpeg)

2. Tippen Sie auf "+", um ein Szenario hinzuzufügen. Stellen Sie den Namen ein und weisen Sie ein Symbol unter den 9 bereitgestellten zu.

![](_page_4_Picture_14.jpeg)

3. Tippen Sie auf "+", um Funk-Befehle aus einem beliebigen Raum hinzuzufügen.

![](_page_4_Picture_16.jpeg)

4.Wählen Sie den Typ des zu steuernden Gerätes aus der Liste aus.

![](_page_4_Picture_18.jpeg)

5. Tippen Sie auf (Licht 1), um den ersten Befehl hinzuzufügen.

![](_page_4_Picture_20.jpeg)

6.Tippen Sie auf (EIN), um den Befehl auszuwählen.

![](_page_4_Picture_22.jpeg)

7.Das erste für das Szenario konfigurierte Gerät wird im Display angezeigt.

![](_page_4_Picture_24.jpeg)

8.Wiederholen Sie die Schritte 3-4-5, um die anderen Geräte zum Szenario hinzuzufügen.

![](_page_4_Figure_26.jpeg)

#### 7.1 ERWEITERTE SZENARIOPROGRAMMIERUNG

Sobald das Szenario abgeschlossen ist, können Sie es einem Senderknopf oder einem kabelgebundenen N.O. zuweisen. Taster an den Eingang (Klemme) 4-5 angeschlossen.

![](_page_5_Picture_2.jpeg)

#### 8.0 TIMER

![](_page_5_Picture_4.jpeg)

![](_page_5_Picture_5.jpeg)

1.Erstellen Sie einen 2.Tippen Sie auf neuen Timer, indem Sie "+", um einen Timer im Setup auf das Menü hinzuzufügen.

![](_page_5_Picture_8.jpeg)

3. Tippen Sie auf "Licht 1", um einen Timer hinzuzufügen.

| <b>〈</b> Setup | Setup Timers      | + |
|----------------|-------------------|---|
|                |                   |   |
|                |                   |   |
|                |                   |   |
|                |                   |   |
|                |                   |   |
|                | Select the button |   |
| (              | ON                |   |
|                | OFF               |   |
|                | ОК                |   |
|                | Cancel            |   |

(EIN), um den Befehl auszuwählen.

![](_page_5_Picture_12.jpeg)

EVO

4. Tippen Sie auf 5. Aktivieren Sie die Timer. Stellen Sie die Stunde für die Timer ein.

![](_page_5_Picture_14.jpeg)

6.Tippen Sie auf "Änderungen speichern".

![](_page_5_Picture_16.jpeg)

7.Wiederholen Sie die Schritte 2 und 3, um den anderen Geräten Timer hinzuzufügen.

![](_page_5_Picture_18.jpeg)

Hinweis: Wischen Sie einen aufgelisteten Timer nach links, um ihn zu löschen.

## Hinweis: Um die Timer zu betreiben, müssen Sie die folgenden Schritte ausführen:

![](_page_6_Picture_1.jpeg)

1. Tippen Sie auf das Zahnradsymbol.

## 9.0 BOARDS AUSWÄHLEN

![](_page_6_Picture_4.jpeg)

2. Tippen Sie auf (Alle Timer aktivieren), um die Timer zu aktivieren.

| Current Time:      | 334 C  |
|--------------------|--------|
| active all timers: |        |
| WEEKDAYS           |        |
| Monday             | ~      |
| Tuesday            | -      |
| Wednesday          | -      |
| Thursday           | 1      |
| Friday             | 2 Mars |
| Saturday           | ~      |
| Sunday             |        |

3.Es ist möglich, eine Wochentags-Wochenend-Gruppe festzulegen. Tippen Sie auf die Tagesnamen, um sie in Wochentagsgruppen hinzuzufügen.

![](_page_6_Picture_8.jpeg)

1.Tippen Sie auf (Boards), um in das nächste Menü zu gelangen.

| ✓ Setup<br>firts | Setup In | stall | (+ |
|------------------|----------|-------|----|
| Board 1          | )        |       |    |
| Board 2          |          |       |    |
| 碧                |          |       |    |
|                  |          |       | Y  |
|                  |          |       |    |

2. Tippen Sie auf die 3. Um die Karte zu ausgewählte Karte. Um eine neue Karte hinzuzufügen, tippen Sie auf (+).

| lame: | Daisy_4C55CC153387  |           |
|-------|---------------------|-----------|
| Code: | 4C55CC153387        |           |
|       | Select              | $\supset$ |
|       | Share Six Hours     | 12        |
|       | Remove Installation |           |
|       | ALL ALL             |           |
|       |                     |           |
|       |                     |           |
|       |                     |           |

koppeln, tippen Sie

auf (Auswählen).

![](_page_6_Figure_13.jpeg)

## **10.0 INSTALLATION TEILEN (FÜR SECHS STUNDEN)**

Hinweis: Vor dem Start muss der Registrierungsvorgang auf dem in Abschnitt 3.0 beschriebenen neuen Smartphone ausgeführt werden

![](_page_6_Picture_16.jpeg)

Konfiguriertes Smartphone

![](_page_6_Picture_18.jpeg)

1. Tippen Sie auf (Installation freigeben).

![](_page_6_Picture_20.jpeg)

2. Füllen Sie das Feld mit der E-Mail des neuen Smartphones aus. Tippen Sie auf (Freigeben ...) Installation.

#### **Neues Smartphone**

![](_page_6_Picture_23.jpeg)

3. Akzeptieren Sie die Einladung zur Freigabe der Installation.

## **11.0 ALLGEMEINE EINSTELLUNG**

![](_page_7_Picture_1.jpeg)

1. Tippen Sie auf (Allgemeine Einstellung), um zum nächsten Menü zu gelangen.

![](_page_7_Picture_3.jpeg)

2.Wählen Sie die Aktualisierungszeit und tippen Sie auf (Setup). Alternativ tippen Sie auf (Jetzt aktualisieren).

![](_page_7_Picture_5.jpeg)

3.Um ein neues Passwort festzulegen, tippen Sie auf (Passwort ändern).

![](_page_7_Picture_7.jpeg)

Wischen Sie nach unten, um die Konfiguration zu aktualisieren.

#### **12.0 INFO SEITE**

![](_page_7_Picture_10.jpeg)

![](_page_7_Figure_11.jpeg)

1.Tippen Sie auf (Info), um zum nächsten Menü zu gelangen.

## **13.0 STARTSEITE**

Sobald die Räume mit den Sendern konfiguriert wurden, tippen Sie auf (Fertig), um auf die Seite (Startseite) zu gelangen.

![](_page_7_Picture_15.jpeg)

Hinweis: Um die Daisy-Sender zu betreiben, müssen sie in den Empfängern gespeichert sein.

![](_page_8_Figure_2.jpeg)

#### **13.2 SPEICHERN**

![](_page_8_Picture_4.jpeg)

Für die ordnungsgemäße Funktion muss der Daisy-Sender im gesteuerten Empfänger gespeichert werden. Informationen zum Speichern finden Sie in der Bedienungsanleitung des Empfängers.

**Daisy Sender** 

#### 13.3 EINLERNEN / SPEICHERUNG ANDERER FUNKCODES VOM STANDARD-SENDER

Hinweis: Die Taste P3 befindet sich im Standardsender. Der hinzugefügte Funkcode hat die gleichen Funktionen wie der zum Speichern verwendete Code. Dieses Verfahren ist mit jedem Sendertyp kompatibel.

![](_page_9_Figure_2.jpeg)

Drücken Sie die Taste P3 des gespeicherten Standardsenders und halten Sie sie gedrückt. Der Summer gibt einen Dauerton ab. Drücken Sie eine Taste zu einem bereits gespeicherten Code. Der Summer stoppt 1 Sekunde lang und startet dann den Dauerton erneut. Drücken Sie die virtuelle Taste am Daisy-Sender in Bezug auf den neuen Code, der gespeichert werden soll. Das erfolgreiche Speichern wird durch das intermittierende Geräusch des Summers angezeigt.

#### **14.0 SENDEN VON SZENARIOS**

![](_page_9_Picture_5.jpeg)

1.Tippen Sie auf (Szenariosymbol), um zum nächsten Menü zu gelangen

![](_page_9_Picture_7.jpeg)

2.Tippen Sie auf (Szenariosymbol), um das Szenario zu senden.

![](_page_9_Picture_9.jpeg)

3.Tippen Sie auf (Ja), um das Szenario zu senden.

![](_page_9_Figure_11.jpeg)

**Hinweis:** Tippen Sie auf das Symbol (i), um Informationen zum Szenario-Set zu erhalten.

#### **15.0 WI-FI-NETZWERKKONFIGURATION ZURÜCKSETZEN**

![](_page_9_Figure_14.jpeg)

\* Die gespeicherten Sender werden nicht gelöscht.

Drücken Sie einmal (P) und halten Sie es 5 Sekunden lang gedrückt:

![](_page_9_Figure_17.jpeg)

Blau Rot 1 s 1 s 1 s 1 s 1 s 1 s 1 s 1 s

Alternativ können Sie die Taste (P) gedrückt halten und gleichzeitig die Stromversorgung einschalten:

![](_page_9_Figure_20.jpeg)

| Problem                                                                                        | Lösung                                                                                                    |
|------------------------------------------------------------------------------------------------|----------------------------------------------------------------------------------------------------|
| Erster Konfigurationsvorgang:<br>Blaue und rote LEDs blinken lange Zeit abwechselnd.           | Warten Sie, bis die LEDs nicht mehr blinken, auch<br>wenn die Meldung "Verbindung zwischen Karte und<br>Telefon fehlgeschlagen" angezeigt wird.<br>Wenn die LEDs weiterhin blinken, überprüfen Sie,<br>ob für den Router keine Filterblöcke festgelegt sind. |
| Erster Konfigurationsvorgang:<br>Blaue LED blinkt langsam - Verbindung fehlgeschlagen.         | Überprüfen Sie, ob die Daten korrekt sind, und wiederholen Sie den ersten Installationsvorgang.                                                                                                    |
| Erster Konfigurationsvorgang:<br>GPS-Verbindungsproblem.                                       | Stellen Sie sicher, dass die GPS-Funktion aktiviert<br>und auf den hochpräzisen Modus eingestellt ist.                                                                                                    |
| Normale Betriebsart:<br>Trennung vom WLAN-Netzwerk: Blaue und rote LED blinken<br>abwechselnd. | Stellen Sie sicher, dass der Router mit Strom versorgt und mit dem Internet verbunden ist.                                                                                                    |
| Normale Betriebsart:<br>Keine Internetverbindung - Blaue LED blinkt alle 0,3 Sekunden.         | Überprüfen Sie die Internetverbindung des Routers.                                                                                                    |
| Normale Betriebsart:<br>Notfallmodus - Blaue LED blinkt alle 0,1 Sekunden.                     | Nur direkte Befehle verfügbar.<br>Überprüfen Sie die Internetverbindung des Routers.                                                                                                    |

![](_page_10_Picture_2.jpeg)

![](_page_10_Picture_3.jpeg)

![](_page_10_Picture_4.jpeg)

![](_page_11_Picture_0.jpeg)

#### WICHTIG! LESEN SIE DIESE ANWEISUNGEN SORGFÄLTIG DURCH. BEVOR SIE DAS PRODUKT INSTALLIEREN UND INBETRIEBNAHMEN. Bewahren Sie diese Anweisungen für zukünftige Referenzen auf.

INSTALLATION DES PRODUKTS: Das betreffende Produkt darf nur von lizenzierten und autorisierten Personen unter Beachtung der Gesetze für elektrische Installationen installiert, in Betrieb genommen und gewartet werden. Der Hersteller haftet nicht für Schäden, die durch falsche Installation oder unsachgemäße Verwendung entstehen.

SICHERHEITSINFORMATIONEN: Der Funksignalempfang des Geräts kann durch elektrische Störungen gestört werden, die von anderen Geräten mit derselben Frequenz übertragen werden, oder wenn das Produkt durch Metallteile irgendwie abgeschirmt ist.

Der Hersteller, Teleco Automation s.r.l, erklärt, dass die Art der Funkausrüstung der Richtlinie 2014/53 / EU entspricht. Der vollständige Text der EU-Konformitätserklärung ist unter der folgenden Internetadresse verfügbar: www.telecoautomation. com/ce.

Im Hinblick auf eine ständige Weiterentwicklung seiner Produkte behält sich der Hersteller das Recht vor, technische Daten und Merkmale ohne vorherige Ankündigung zu ändern.

**INFORMATIONEN FÜR BENUTZER** unter art. 14 der 2012/19 / EU-VERZEICHNIS DES EUROPÄISCHEN PARLAMENTS UND RATES vom 4. Juli 2012 über Elektro- und Elektronikaltgeräte. Das gekreuzte Müllsymbol auf dem Gerät oder seiner Verpackung zeigt an, dass das Produkt am Ende seiner Nutzungsdauer getrennt von anderen Abfällen und nicht mit gemischten Siedlungsabfällen gesammelt werden muss. Bitte wenden Sie sich an Ihre Gemeinde oder Gemeinde, um alle Informationen zu den in der Region verfügbaren Abfallsortiersystemen zu erhalten. Der Einzelhändler ist verpflichtet, die alten Geräte kostenlos abzuholen, wenn der Kunde ein neues gleichwertiges Gerät kauft. Dies soll das korrekte Recycling / die ordnungsgemäße Entsorgung fördern. Eine angemessene Abfallsortierung für das anschließende umweltgerechte Recycling, die Wiederbehandlung und die Entsorgung der stillgelegten Geräte vermeidet negative Auswirkungen auf die Umwelt oder die menschliche Gesundheit und begünstigt die Wiederverwendung oder das Recycling der Materialien der Geräte.

![](_page_11_Picture_7.jpeg)

ITALY

Tel +39.0438.388511

FRANCE Tel. +33 (0)472 145080 GERMANY Tel +49 (0)8122 9563024

This document is the property of Teleco Automation Srl, which reserves all reproduction and copyrights

BELGIUM

Tel. +32.67561967

TELECO AUTOMATION S.R.L. TELECO AUTOMATION FRANCE TELECO AUTOMATION GMBH TELECO AUTOMATION BENELUX SPRL TELECO AUTOMATION OCEANIA PTY LTD

info@telecoautomation.com info@telecofrance.com info.de@telecoautomation.com info@telecoautomation.be

AUSTRALIA Tel. +61.(07)5502.7801 info@telecoautomation.com.au